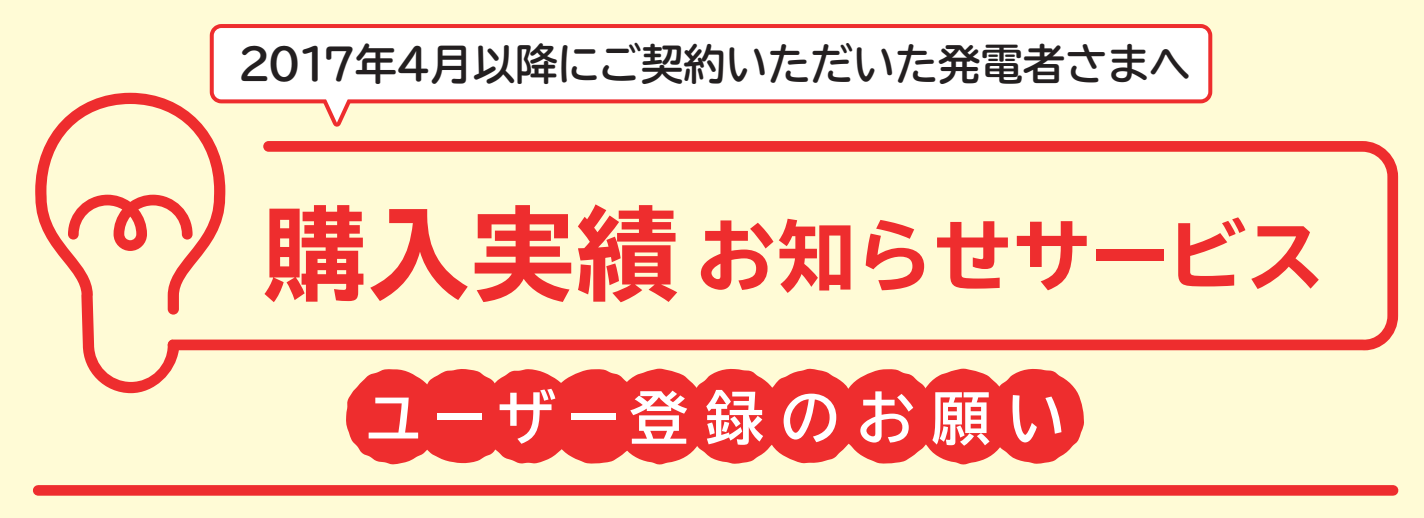

2017年4月1日以降にご契約いただいた発電者のみなさま(太陽光発電など、発電設備をお持ちの方)の購入電力量(発電実績)は、専用のウェブサイト「購入実績お知らせ サービス」にてご確認いただくこととなります。紙の検針票は作成されませんので、 ぜひ、ユーザー登録をお願いいたします。

| 毎月の購入電力量をWEBで確認<br>購入実績お知らせサービス                                                                                                    | とは… 2017年4月4日から<br>ご利用いただけます。                                                                                                    |
|----------------------------------------------------------------------------------------------------|----------------------------------------------------------------------------------------------------|
| <ul><li>ご契約の内容</li><li>を確認できます</li></ul>                                                                                                    | <b>2</b><br>毎月の購入電力量<br>を確認できます                                                                                                    |
| Antipical Status     Antipical Status       Image: Status     Status     Status       Image: Status     Status     Status <th>P   RRTD/PO-70/HRTAR     P   RTTD/PO-70/HRTAR     P   RTTD/PO-70/HRTAR</th> | P   RRTD/PO-70/HRTAR     P   RTTD/PO-70/HRTAR     P   RTTD/PO-70/HRTAR |
| ユーザー登録<br>はこちらから                                                                                                    | た、過去12ヶ月分の履歴も一覧表示されるため、発電実績の推移が簡単に確認できます。                                                                                                    |

東京電力パワーグリッド株式会社

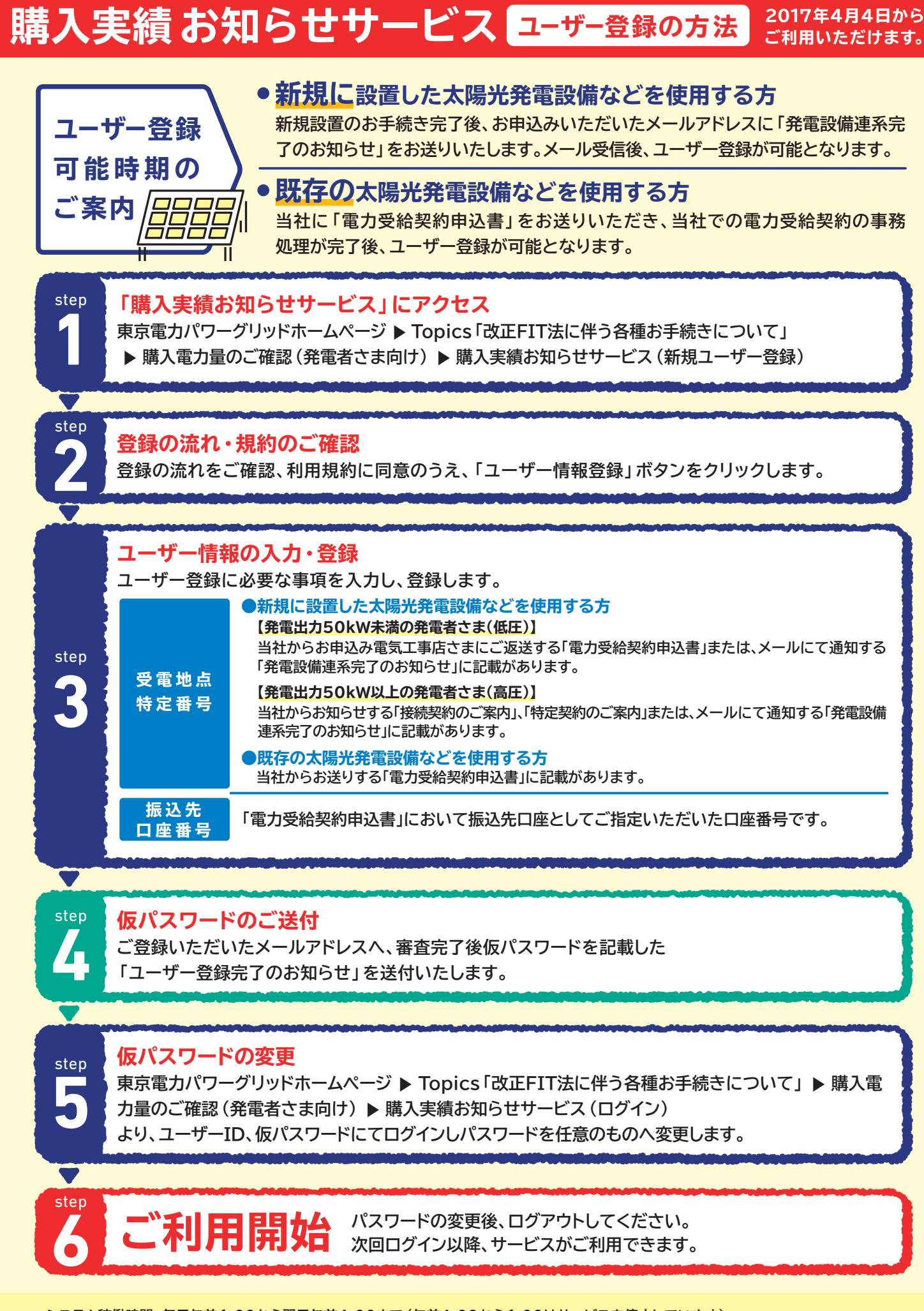

・システム稼働時間:毎日午前6:00から翌日午前4:00まで(午前4:00から6:00はサービスを停止しています)

・インターネットご利用にあたっての、プロバイダ等との接続料等は発電者さまのご負担となります。

・推奨ブラウザは、Internet Explorer11です。推奨ブラウザ以外をご利用の場合は、正しく表示されないことがあります。